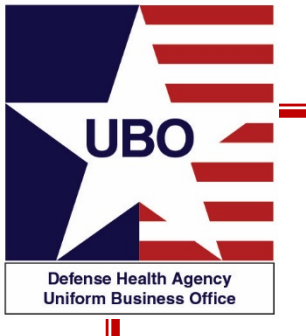

### **ABACUS: All Transactions and LOB Billing Reports**

DHA Uniform Business Office Sept 2021

Session 1: 28 September 2021 @ 1000-1100 ET Session 2: 30 September 2021 @ 1400-1500 ET

#### For entry into the webinar, log into: <u>http://federaladvisory.adobeconnect.com/ubo\_webinar</u>

Enter as a guest with your full name and Service or NCR MD affiliation for attendance verification.

Instructions for CEU credit are at the end of this presentation.

View and listen to the webinar through your computer or Web–enabled mobile device. Note: The DHA UBO Program Office is not responsible for and does not reimburse any airtime, data, roaming or other charges for mobile, wireless and any other internet connections and use.

If you need technical assistance with this webinar, contact us at webmeeting@federaladvisory.com.

You may submit a question or request technical assistance at any during a live broadcast time by entering it into the Question Q&A field of Adobe Connect.

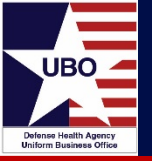

- All Transactions Reports
  - Introduction
  - Examples
- Lines of Business (LOB) Billing Reports
  - Introduction
  - How to run LOB Billing Reports (ECS Example)

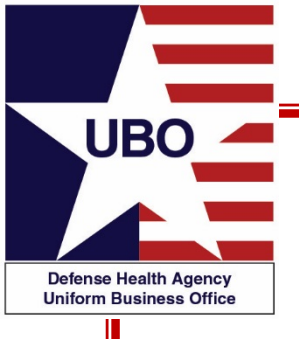

## **All Transactions Reports**

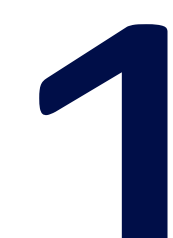

- All Transactions Reports serve as an audit tool for UBO Managers
  - Verify correct write-off or adjustment codes are used
  - Pull up by LOB or All to filter the "Verifier" (user) to ensure only authorized staff are preforming write-off transactions and reversals
- All Transactions can be used to research one Control # or one patient, or by LOB or transaction type

|   | Report Cr  | iteria  |                     |                 |              |               |            |
|---|------------|---------|---------------------|-----------------|--------------|---------------|------------|
|   | Report     | ALL TR  | ANSACTIONS FOR      | R ACCOUNTS BY E | SCHARGE DATE |               |            |
|   | LOB        | ALLIA   | I LOBs              |                 |              |               |            |
|   | Date(s)    | 8/ 2/2  | 2016 🔍 T            | o 7/ 2/2020     |              |               |            |
|   |            |         |                     | -               |              |               |            |
| Γ | Drag a col | umn hea | der here to aroup t | ov that column  |              |               |            |
|   |            |         |                     |                 |              |               |            |
|   | LOB        |         | CONTROL N Y         | CURRENT GRO     | CLAIM AMT BI | CLAIM AMT REM | TRANS TYPE |
|   | MSA1-IN    |         |                     | CHCS_CONV       | 36.00        | 36.00         | E01        |
|   | MSA1-IN    |         |                     | CHCS_CONV       | 36.00        | 36.00         | AE1        |
|   | MSA1-IN    |         |                     | CHCS CONV       | 36.00        | 36.00         | A16        |

\*Example used is for an account with some duplicate transactions\*

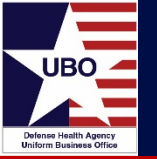

• To capture all transactions, select the Discharge Date as your from, then Today's date

|            | A | в            | С                | D           | E            | F            | G          | н     | 1          | J          | к          | L         | м                                           |
|------------|---|--------------|------------------|-------------|--------------|--------------|------------|-------|------------|------------|------------|-----------|---------------------------------------------|
| 1 LOB      | - | CONTROL NL ~ | CURRENT GROUPING | CLAIM AMT E | CLAIM AMT (~ | TRANS TYF -1 | TRANS ~    | EOI - | EOB STATUS | DATE CRI - | DATE VEF - | VERIFIE - | NOTE                                        |
| 2 MSA1-IN  |   |              | CHCS_CONV        | \$ 36.00    | \$ 36.00     | 1            | \$ 18.00   | cance | I NO EOB   | 5/6/2020   | 5/6/2020   |           |                                             |
| 3 MSA1-IN  |   |              | CHCS_CONV        | \$ 36.00    | \$ 36.00     | A02          | \$ (18.00) | cance | I NO EOB   | 5/6/2020   | 5/6/2020   |           | Reverse Transaction initiated from Recovery |
| 4 MSA1-IN  |   |              | CHCS_CONV        | \$ 36.00    | \$ 36.00     | PAYMENT      | \$ (18.00) | cance | POSTED EOB | 9/7/2016   | 9/7/2016   |           | Payment Trans From Check # 715217           |
| 5 MSA1-IN  |   |              | CHCS_CONV        | \$ 36.00    | \$ 36.00     | A01          | \$ 18.00   | cance | I NO EOB   | 5/4/2020   | 5/4/2020   |           | Reverse Transaction initiated from Recovery |
| 6 MSA1-IN  |   |              | CHCS_CONV        | \$ 36.00    | \$ 36.00     | A02          | \$ (18.00) | cance | I NO EOB   | 5/6/2020   | 5/6/2020   |           | Reverse Transaction initiated from Recovery |
| 7 MSA1-IN  |   |              | CHCS_CONV        | \$ 36.00    | \$ 36.00     | AR2          | \$ 18.00   | cance | I NO EOB   | 5/28/2020  | 5/28/2020  |           |                                             |
| 8 MSA1-IN  |   |              | CHCS_CONV        | \$ 36.00    | \$ 36.00     | W16          | \$ (18.00) | cance | I NO EOB   | 5/28/2020  | 5/28/2020  |           |                                             |
| 9 MSA1-IN  |   |              | CHCS_CONV        | \$ 36.00    | \$ 36.00     | W16          | \$ (18.00) | cance | I NO EOB   | 5/28/2020  | 5/28/2020  |           |                                             |
| 10 MSA1-IN |   |              | CHCS_CONV        | \$ 36.00    | \$ 36.00     | W16          | \$ (18.00) | cance | I NO EOB   | 5/5/2020   | 5/5/2020   |           |                                             |
| 11 MSA1-IN |   |              | CHCS_CONV        | \$ 36.00    | \$ 36.00     | W16          | \$ (36.00) | cance | I NO EOB   | 5/6/2020   | 5/6/2020   |           |                                             |
| 12 MSA1-IN |   |              | CHCS_CONV        | \$ 36.00    | \$ 36.00     | A16          | \$ 18.00   | cance | I NO EOB   | 6/23/2020  | 6/23/2020  |           | Reverse Transaction initiated from Recovery |
| 13 MSA1-IN |   |              | CHCS_CONV        | \$ 36.00    | \$ 36.00     | A16          | \$ 18.00   | cance | I NO EOB   | 6/23/2020  | 6/23/2020  |           | Reverse Transaction initiated from Recovery |
| 14 MSA1-IN |   |              | CHCS_CONV        | \$ 36.00    | \$ 36.00     | A16          | \$ 18.00   | cance | I NO EOB   | 5/5/2020   | 5/5/2020   |           | Reverse Transaction initiated from Recovery |
| 15 MSA1-IN |   |              | CHCS_CONV        | \$ 36.00    | \$ 36.00     | A16          | \$ 36.00   | cance | I NO EOB   | 5/6/2020   | 5/6/2020   |           | Reverse Transaction initiated from Recovery |
| 16 MSA1-IN |   |              | CHCS_CONV        | \$ 36.00    | \$ 36.00     | E01          | \$ (36.00) | cance | I NO EOB   | 6/25/2020  | 6/25/2020  |           |                                             |
| 17 MSA1-IN |   |              | CHCS_CONV        | \$ 36.00    | \$ 36.00     | E01          | \$ (18.00) | cance | I NO EOB   | 5/5/2020   | 5/5/2020   |           |                                             |
| 18 MSA1-IN |   |              | CHCS_CONV        | \$ 36.00    | \$ 36.00     | E01          | \$ (18.00) | cance | I NO EOB   | 5/6/2020   | 5/6/2020   |           |                                             |
| 19 MSA1-IN |   |              | CHCS_CONV        | \$ 36.00    | \$ 36.00     | E01          | \$ (18.00) | cance | I NO EOB   | 5/6/2020   | 5/6/2020   |           |                                             |
| 20 MSA1-IN |   |              | CHCS_CONV        | \$ 36.00    | \$ 36.00     | AE1          | \$ 36.00   | cance | I NO EOB   | 7/2/2020   | 7/2/2020   |           | Reverse Transaction initiated from Recovery |
| 21 MSA1-IN |   |              | CHCS_CONV        | \$ 36.00    | \$ 36.00     | AE1          | \$ 18.00   | cance | I NO EOB   | 5/6/2020   | 5/6/2020   |           | Reverse Transaction initiated from Recovery |
| 22 MSA1-IN |   |              | CHCS_CONV        | \$ 36.00    | \$ 36.00     | AE1          | \$ 18.00   | cance | I NO EOB   | 5/6/2020   | 5/6/2020   |           | Reverse Transaction initiated from Recovery |
| 23 MSA1-IN |   |              | CHCS_CONV        | \$ 36.00    | \$ 36.00     | AE1          | \$ 18.00   | cance | I NO EOB   | 5/6/2020   | 5/6/2020   |           | Reverse Transaction initiated from Recovery |
| 24 MSA1-IN |   |              | CHCS_CONV        | \$ 36.00    | \$ 36.00     | AR           | \$ 18.00   | cance | I NO EOB   | 8/30/2016  | 8/30/2016  |           |                                             |
| 25 MSA1-IN |   |              | CHCS_CONV        | \$ 36.00    | \$ 36.00     | A03          | \$ (18.00) | cance | I NO EOB   | 5/28/2020  | 5/28/2020  |           |                                             |
| 26 MSA1-IN |   |              | CHCS_CONV        | \$ 36.00    | \$ 36.00     | U03          | \$ (18.00) | cance | I NO EOB   | 9/2/2016   | 9/2/2016   |           |                                             |
| 27 MSA1-IN |   |              | CHCS_CONV        | \$ 36.00    | \$ 36.00     | AU3          | \$ 18.00   | cance | I NO EOB   | 9/7/2016   | 9/7/2016   |           | Reverse Transaction initiated from Recovery |
| 28 MSA1-IN |   |              | CHCS_CONV        | \$ 36.00    | \$ 36.00     | AU3          | \$ 18.00   |       | NOEOB      | 9/7/2016   | 9/7/2016   |           | Reverse Transaction initiated from Recovery |
| 29 MSA1-IN |   |              | CHCS_CONV        | \$ 36.00    | \$ 36.00     | AE1          | \$ 18.00   |       | NOEOB      | 5/28/2020  | 5/28/2020  |           | Reverse Transaction initiated from Recovery |

#### Sorted to find transactions that were not canceled

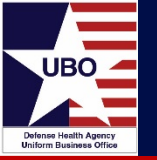

- Control # could be reviewed for accuracy
- Verifier can be reviewed to ensure only authorized personnel are performing transactions

| LOB     | <b>CONTROL NUMI</b> CURRENT GROUPING | CLAIN | 4 AMT BILLED | CLAIM | AMT REM | TRANS TYPE | TRANS AN EOE | ]_ILEOBISTATUS | DATE CREATE D | ATE VERIFIEI <b>VERIFIE</b> I | NOTE |
|---------|--------------------------------------|-------|--------------|-------|---------|------------|--------------|----------------|---------------|-------------------------------|------|
| MSA1-IN | Invoice Mailed                       | \$    | 293.25       | \$    | -       | W16        | ******       | NO EOB         | 5/14/2020     | 5/14/2020 User Name           | 2    |
| MSA1-IN | Invoice Mailed                       | \$    | 293.25       | \$    | -       | AB         | \$ 293.25    | NO EOB         | 5/4/2020      | 5/4/2020                      |      |
| MSA1-IN | Invoice Mailed                       | \$    | 19.55        | \$    | -       | W16        | \$ (19.55)   | NO EOB         | 4/16/2020     | 4/16/2020                     |      |
| MSA1-IN | Invoice Mailed                       | \$    | 19.55        | \$    | -       | AB         | \$ 19.55     | NO EOB         | 4/9/2020      | 4/9/2020                      |      |
| MSA1-IN | Invoice Mailed                       | \$    | 58.65        | \$    | -       | AB         | \$ 58.65     | NO EOB         | 6/19/2020     | 6/19/2020                     |      |
| MSA1-IN | Invoice Mailed                       | \$    | 58.65        | \$    | -       | W16        | \$ (58.65)   | NO EOB         | 6/24/2020     | 6/24/2020                     |      |
| MSA1-IN | Invoice Mailed                       | \$    | 19.55        | \$    | -       | W16        | \$ (19.55)   | NO EOB         | 4/14/2020     | 4/14/2020                     |      |
| MSA1-IN | Invoice Mailed                       | \$    | 19.55        | \$    | -       | AB         | \$ 19.55     | NO EOB         | 4/9/2020      | 4/9/2020                      |      |
| MSA1-IN | Invoice Mailed                       | \$    | 39.10        | \$    | -       | W16        | \$ (39.10)   | NO EOB         | 7/1/2020      | 7/1/2020                      |      |
| MSA1-IN | Invoice Mailed                       | \$    | 39.10        | \$    | -       | AB         | \$ 39.10     | NO EOB         | 6/30/2020     | 6/30/2020                     |      |
| MSA1-IN | Invoice Mailed                       | \$    | 58.65        | \$    | -       | W16        | \$ (58.65)   | NO EOB         | 7/1/2020      | 7/1/2020                      |      |
| MSA1-IN | Invoice Mailed                       | \$    | 58.65        | \$    | -       | AB         | \$ 58.65     | NO EOB         | 6/30/2020     | 6/30/2020                     |      |
| MSA1-IN | Invoice Mailed                       | \$    | 39.10        | \$    | -       | W16        | \$ (39.10)   | NO EOB         | 4/23/2020     | 4/23/2020                     |      |
| MSA1-IN | Invoice Mailed                       | \$    | 39.10        | \$    | -       | AB         | \$ 39.10     | NO EOB         | 4/22/2020     | 4/22/2020                     |      |
| MSA1-IN | Invoice Mailed                       | \$    | 39.10        | \$    | -       | AB         | \$ 39.10     | NO EOB         | 4/22/2020     | 4/22/2020                     |      |
| MSA1-IN | Invoice Mailed                       | \$    | 39.10        | \$    | -       | F01        | \$ (39.10)   | NO FOR         | 5/5/2020      | 5/5/2020                      |      |
|         |                                      |       |              |       |         |            |              |                |               |                               |      |

There was a note in Recovery "Tricare Prime AD"; Correct per GIQD/DEERS.

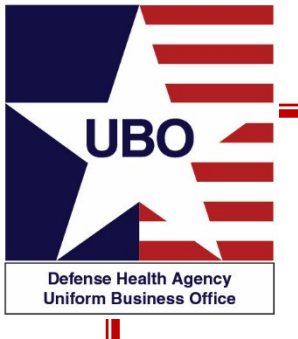

## **LOB Billing Reports**

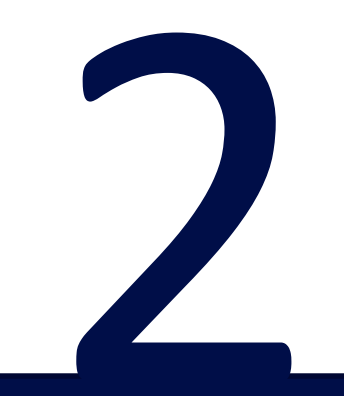

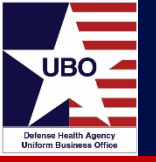

- LOB Billing Reports contain the following Billing data:
  - The Total Billed on the Account
  - Payments and Adjustments on all accounts
  - Patient Category (PATCAT)
  - Account Type
  - EOB ID Number
  - \*\*Please note the following:

\*This report can also be used to supply information to Auditor's requests \*The LOB Billing Report dates are sorted on the date of billing; not date of service (DOS).

- In ABACUS Custom Tools, choose LOB Billing report
  - Select the desired dates
  - Hit "run"

| ustom To  | ols                                      |        |
|-----------|------------------------------------------|--------|
| Report C  | teria                                    |        |
| Report    | LOB Biling Report V                      | Hun    |
| LOB       | ALL   AI LOBs ~                          |        |
| Date(s)   | 10/ 1/2020 T to 6/30/2021 T              | Report |
| Drag a co | lumn header here to group by that column | Q      |
|           |                                          |        |

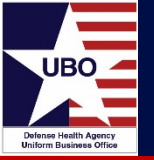

- Right click on one of the columns and the column filter will appear
  - Select "Column Chooser"
  - Filter out the "Patient SSN" column

\*Missing this step will result in this information appearing on the report\*

| () ABACUS - (Sensitive Information) - [0 | Custom Tools]                                     |                                  |            |            |              |          |        |           |             |         | - 0    | ×     |
|------------------------------------------|---------------------------------------------------|----------------------------------|------------|------------|--------------|----------|--------|-----------|-------------|---------|--------|-------|
| Re Tools Windows Help                    |                                                   |                                  |            |            |              |          |        |           |             |         |        | - 8 × |
| + = × H + 0 ef(                          | ध(⊁ म ( <b>क</b> <del>क</del> ))                  |                                  |            |            |              |          |        |           |             |         |        |       |
| Monu                                     | Report Citeria                                    |                                  |            |            | - margarette |          |        |           |             |         |        |       |
| Favorites                                | Report LOB Billing Report                         |                                  |            |            | Plun         | 2        |        |           |             |         |        |       |
| - I Quetore Toole                        | LOB ALLIAILOB                                     |                                  |            |            | 0            |          |        |           |             |         |        |       |
|                                          |                                                   |                                  |            |            | -            |          |        |           |             |         |        |       |
|                                          | Dete(b) 10/1/2020 [[]+ to 6/30/202                | 0 0*                             |            |            | Repot        |          |        |           |             |         |        |       |
|                                          |                                                   |                                  |            |            |              |          |        |           |             |         |        |       |
|                                          | Drag a column header here to group by that column | G                                |            |            |              |          |        |           |             |         |        | P     |
|                                          | CONTROL_ LAST_NAME PIRST_NAME PAGE                | TENT_EN PT_STAL Put Category LOB | BIL_DATE   | 005        | TOTAL_BLL    | PAIMENTS | AD3/WO | REMAINING | RESOLUTION  | ACCOUNT | E06_30 |       |
| Mandas Tables                            | 2100295001                                        | 21 Sort Ascending                | 4/29/2021  | 4/26/2021  | 72.40        | 0.00     | 0.00   | 72.40     | None .      | OP      |        | 0 +   |
| Master tables                            | 2102325001                                        | 21 Sort Descending               | 6/7/2021   | 5/10/2021  | 91.10        | 0.00     | 0.00   | 91.10     | None .      | RX      |        | 0     |
| B Bling Codes                            | 2102325001                                        |                                  | 4/27/2021  | 4/12/2021  | 20.84        | 0.00     | 0.00   | 20.84     | None .      | RX .    |        | 0     |
| B- Consurance                            | 2102325001                                        | [#] Group By This Column         | 5/24/2021  | 5/5/2021   | 20.84        | 0.00     | 0.00   | 20.84     | None .      | RX      |        | 0     |
| 8- Charles                               | 2100295000                                        | 💒 Hide Group By Box              | 12/11/2020 | 10/14/2020 | 1663.05      | 0.00     | 0.00   | 1663.05   | None .      | . OP    |        | 0     |
| E Greavery                               | 2100295000                                        | Hide This Column                 | 30/21/2020 | 10/14/2020 | 152.04       | 0.00     | 152.04 | 0.00      | CLAIM ADJU. | OP      |        | D     |
|                                          | 2100295000                                        | The Los Los I                    | 10/21/2020 | 10/14/2020 | 7.50         | 0.00     | 7.50   | 0.00      | CLAIM ADJU. | OP      |        | 0     |
|                                          | 2100295000                                        | Column Chooser                   | 20,202020  | 10/11/2020 | 51.18        | 0.00     | 51.18  | 0.00      | CLAIM ADJU  | OP      |        | 0     |
|                                          | 2100295000                                        | HAP BESTYR                       | 10/22/2020 | 10/7/2020  | 6.70         | 0.00     | 6.70   | 0.00      | CLAIM ADJU. | RX      |        | 0     |
|                                          | 2100295000                                        | Best Fit (all columns)           | 12/11/2020 | 10/14/2020 | 2792.21      | 0.00     | 0.00   | 2792.21   | None .      | OP      |        | D     |
|                                          | 2100295000                                        |                                  | 10/14/2020 | 10/7/2020  | 44.34        | 0.00     | 44.34  | 0.00      | CLAIM ADJU. | OP      |        | 0     |
|                                          | 2100296000                                        | T hiter tator                    | 12/16/2020 | 12/2/2020  | 3.80         | 0.00     | 0.00   | 3.80      | None .      | . RX    |        | 0     |
|                                          | 2100294.000                                       | Show Find Panel                  | 12/3/3030  | 7/8/2019   | 113.47       | 0.00     | 0.00   | 113.47    | Norie .     | OP      |        | 0     |
|                                          | 210029L000                                        | Show Auto Filter Row             | 12/8/2020  | 7/31/2019  | 36.11        | 0.00     | 0.00   | 36.11     | None .      | . OP    |        | 0     |
|                                          | 2100294.000                                       | Hes All HALFOUT                  | 12/8/2020  | 8/7/2019   | 65.46        | 0.00     | 0.00   | 65.46     | None .      | OP      |        | 0     |
| (T)                                      | 210029L000                                        | 1466 A11 MACL-OUT                | 12/8/2020  | 8/22/2019  | 108.33       | 0.00     | 0.00   | 308.33    | None .      | . OP    |        | 0     |
| Master Tables                            | 2100294.000                                       | 1466 A11 MACLOUT                 | 12/8/2020  | 8/27/2019  | 72.22        | 0.00     | 0.00   | 72.22     | None .      | OP      |        | D     |
| Interface                                | 2100294.000                                       | 1466 A11 MACI-OUT                | 12/8/2020  | 9/36/2019  | 156.03       | 0.00     | 0.00   | 156.03    | None .      | OP      |        | 0     |
|                                          | 2100296.000                                       | H6 A11 MACLOUT                   | 12/8/2020  | 9/5/2019   | 108.33       | 0.00     | 0.00   | 208.33    | None .      | OP      |        | 0     |

• Once the columns have been filtered, select "Report"

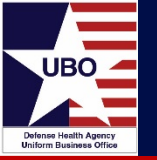

• Filter on the LOB column and choose MSA27-IN and MSA27-OUT (ECS)

| ABACUS - (Sensitive Information) -                                                                                                    | (Custom Tools)                          |                                   |           |               |            |             |          |        |           |            |           | - 0    | 1 X        |
|----------------------------------------------------------------------------------------------------|-----------------------------------------|-----------------------------------|-----------|---------------|------------|-------------|----------|--------|-----------|------------|-----------|--------|------------|
| Pile Tools Windows Hel                                                                                                    |                                         |                                   |           |               |            |             |          |        |           |            |           |        |            |
| + GI X H4 4 0 d                                                                                                    | 101 10 11 11 11 11 11 11 11 11 11 11 11 |                                   |           |               |            |             |          |        |           |            |           |        |            |
| Menu                                                                                                    | Report Citeria                          |                                   |           |               |            |             | Run      |        |           |            |           |        |            |
| avorites                                                                                                    | Report LOB Billing Report               |                                   |           |               |            | ¥           |          |        |           |            |           |        |            |
| - I Custom Tools                                                                                                    | LOB ALLIAILOB                           |                                   |           |               |            | ~           |          |        |           |            |           |        |            |
|                                                                                                    | Barris 10/ 1/2020 E                     |                                   |           |               |            | 100         |          |        |           |            |           |        |            |
|                                                                                                    | Caselat Too Income D                    | - a contain Gr                    |           |               |            | 110         | eport    |        |           |            |           |        |            |
|                                                                                                    | -                                       |                                   |           |               |            |             |          |        |           |            |           |        | _          |
|                                                                                                    | Drag a column header here to            | group by that column              |           |               |            |             |          |        |           |            |           |        | \$         |
|                                                                                                    | CONTROL N. LAST NAME                    | FIRST NAME PATIENT JEN Pat_Catego | ry LOB    | TINI DATE     | 0.06       | TOTAL ABURD | PAIMENTS | AD1/WO | REMAINING | RESOLUTION | ACCOUNT_T | 01_803 |            |
|                                                                                                    | Q0029-21-00 .                           | 7758381 A12                       | MSA27-OUT | Values Text F | Filters    |             | 390.5    | 0.00   | 0.00      | PAD        | OP        |        | 0          |
| Jaster Tables                                                                                                    |                                         | A12                               | MSA27-OUT | 1             |            |             | 390.5    | 0.00   | 0.00      |            | 1         |        | 0          |
| ii) Billing Codes                                                                                                    | Q0029-21-00                             | 6/90151 A31                       | HSA27-OUT | Enter text to | search     | P           | 0.0      | 0.00   | 0.00      | None .     | . 09      |        | a          |
| a California                                                                                                    | Q0029-21-00                             | 7009396 A31                       | MSA27-OUT | MEALS-O       | UT         | •           | 4703.9   | 0.00   | -4703.97  | None       | . 09      |        | q          |
| iii C Pate Tables                                                                                                    | Q0029-21-00                             | 6296715 A31                       | HSA27-OUT | MEA16-0       | UT         | _ 1         | 258.64   | 0.00   | 0.00      | PAD        | OP        |        | 0          |
| a - Pecovery                                                                                                    |                                         | 431                               | MSA27-OUT | MEA18-0       | UT         | 4           | 4962.5   | 7 0.00 | -4703.97  |            |           |        | 0          |
|                                                                                                    | Q0029-21-00                             | 3470501 A43                       | HSA27-OUT | MEALON        |            |             | 329.8    | 0.00   | -329.80   | None .     | . OP      |        | 0          |
|                                                                                                    | Q0029-21-00                             | 6395745 443                       | MSA27-OUT | - 95A22-9     | ur i       |             | 3 30.2   | 0.00   | 0.00      | PAID .     | OP .      |        | 0          |
|                                                                                                    |                                         | A43                               | MSA27-OUT | MEA35-2       |            |             | 6.30.0   | 0.00   | -329.80   |            |           |        | 0          |
|                                                                                                    | Q0029-21-00                             | 6371031 #47                       | MSA27-OUT | I MATSO       | uff        | •           | 2258.7   | 0.00   | 0.00      | PAD .      | OP        | _      | 0          |
|                                                                                                    |                                         | P47                               | MEA27-OUT |               |            |             | 2258.7   | 0.00   | 0.00      |            | -         | _      | ٥          |
|                                                                                                    | Q0029-21-00                             | 78176-49 M11                      | HEA27-OUT | Clear Piter   |            | Cose        | 134.4    | 0.00   | 0.00      | PAD        | OP        | _      | a          |
|                                                                                                    | Q0029-21-00                             | 7712314 M11                       | MGA27-OUT |               |            |             | 5593.9   | 0.00   | 0.00      | PAD        | OP        |        | 0          |
|                                                                                                    | Q0029-21-00                             | 900000000-49 M11                  | MSA27-OUT | 3/18/2021     | 3/38/2021  | 2427.4      | 2427.4   | 0.00   | 0.00      | PAD .      | 09        | _      | 0          |
|                                                                                                    |                                         | M11                               | HSA27-OUT |               |            | 81.35.80    | 8135.8   | 0.00   | 0.00      |            |           |        |            |
| Master Tables                                                                                                    | 0029-21-00.                             | 6015047 M41                       | P6A27-OUT | 11/16/2020    | 11/36/2020 | 20.8.2      | 3036.1   | 0.00   | 0.00      | PAD .      |           |        |            |
|                                                                                                    | 0029-21-00                              | 702712 MHL                        | MGA27-OUT |               | 3/42021    | 0.0         | 9224.0   | 0.00   | -608.71   | NOTE .     |           | +      |            |
| - Interface                                                                                                    | 00029-21-00                             | 2940824 1411                      | MIA22/DUT | 3/2/2021      | 3/2/2025   | 10.0.2      | 100.0    | 0.00   | 0.00      | PATO       | CP.       |        | -          |
| Billing Management                                                                                                    | 00029-21-00                             | 20526 411                         | MIA22/N/T | 1/5/2021      | 1/5/2021   | 406.1       | 604.0    | 0.00   | 0.00      | PAD        | CIP.      | +      | -          |
| Q. Patiente                                                                                                    | 00029-21-00                             | 238764 N11                        | MIA22-OUT | 2/24/2021     | 2/24/2021  | 508.2       | 355.50   | 152.75 | 0.00      | PAD        | CIP.      | +      |            |
| Constant of Constant                                                                                                    | AM144 11 M                              | 47467A 1111                       |           | A.1. 1944.4.  | 40.064     |             | -        |        |           |            | ~         |        |            |
| Account Management                                                                                                    |                                         |                                   |           |               |            |             |          |        |           |            |           |        |            |
| Ladger Posting                                                                                                    |                                         |                                   |           |               |            |             |          |        |           |            |           |        |            |
| and the second second se | * / [LOB] - MSA27-OUT                   | ••                                |           |               |            |             |          |        |           |            |           | 1.1    | (dt Filter |

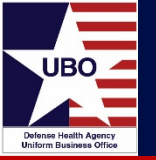

• Filter on the Control Number Column and remove all "dashed (----) lines"

| • | Select | "all" | and | unselect | " | ." |
|---|--------|-------|-----|----------|---|----|
|---|--------|-------|-----|----------|---|----|

| O ABACUS - (Sensitive Information) - (Cu | stom Toole)                                       |              |              |            |              |            |         |         |          |        |              |        |           | - a    | ×    |
|------------------------------------------|---------------------------------------------------|--------------|--------------|------------|--------------|------------|---------|---------|----------|--------|--------------|--------|-----------|--------|------|
| File Tools Windows Help                  |                                                   |              |              |            |              |            |         |         |          |        |              |        |           | 20     |      |
| CARLY H CO BIO                           | Basst Offata                                      |              |              |            |              |            |         |         |          |        |              |        |           |        |      |
| Fauncies A                               | Report 108 Billion Report                         |              |              |            |              |            |         | R       | un       |        |              |        |           |        |      |
| - I Custon Tools                         | and and a start of the                            |              |              |            |              |            |         |         |          |        |              |        |           |        |      |
|                                          | LOB ALLIAILOBE                                    |              |              |            |              |            | 54      |         |          |        |              |        |           |        |      |
|                                          | Date(s) [10/ 1/2020 []+] to [6/30/2021            |              |              |            |              |            |         | Re      | pot      |        |              |        |           |        |      |
|                                          | Drag a column header here to group by that column |              |              |            |              |            |         |         |          |        |              |        |           |        | Q    |
|                                          | CONTROL TILLET MAKE TIDET MAKE T                  | ATTRACT INS. | Det Celetrer | 108        | Teni nam     | Ince       | Terra a | 10.00   | summers. | annien | (pressource) | -      | Account + | leve m |      |
|                                          | 00029-21-06 Values Text Pilters                   |              | 1 412        | M5427-0-IT | 17/18/2020   | 12/18/2020 |         | 380. 51 | 390.52   | 0.00   | 0.0          | PAID   | OP.       |        | 0 -  |
| Manter Tables                            | 00029-21-00                                       |              | E A31        | MEAUT-OLT  | 3/9/2021     | 3/9/2021   |         | 0.00    | 0.00     | 0.0    | 0.0          | None   | OP        |        | 1    |
| E- Bling                                 | Q0029-21-00 Enter text to search                  | P            | 6 A31        | MEA27-OUT  | 4/23/2021    | 4/23/2021  |         | 0.00    | 4701.97  | 0.0    | -4703.9      | 7 None | OP .      |        |      |
| B- heurince                              | Q0029-21-00 (Al)                                  | -            | 5 A31        | NEA27-OUT  | 2/24/2021    | 2/24/2021  |         | 258.60  | 258.60   | 0.0    | 0.0          | PAD    | OP .      |        | 0    |
| E - Fate Tables                          | Q0129-21-00                                       | 1            | L A43        | MEA27-OUT  | 5/20/2021    | 5/20/2021  |         | 0.00    | 319.80   | 0.0    | 329.8        | None   | OP        |        | 0    |
| iii - Recovery                           | Q0029-21-00 Q0029-21-000001                       |              | 5 A43        | MEA27-OUT  | 2/25/2021    | 2/25/2021  |         | 310.28  | 310.28   | 0.0    | 0.0          | PAD    | OP        |        | - 0  |
|                                          | Q0029-21-00                                       |              | 1 F47        | MEA27-OUT  | 5/7/2021     | 5/7/2021   | 2       | 1258.79 | 2258.76  | 0.0    | 0.0          | PAD    | OP        |        | 6    |
|                                          | Q0029-21-00                                       |              | 9 MII        | MEA27-OUT  | 5/7/2021     | 5/7/2021   |         | 114.40  | 114.4    | 0.0    | 0.0          | PAD    | OP        |        |      |
|                                          | Q0029-21-00                                       |              | 4 M11        | NSA37-OUT  | 3/22/2021    | 3/22/3621  | 5       | 1993.96 | 5993.96  | 0.0    | 0.00         | PAD    | OP        |        | .0   |
|                                          | Q0029-21-00 2 00029-21-000005                     |              | 9 MII        | MEA27-OUT  | 3/18/2021    | 3/18/2021  | 2       | 1427.44 | 2427.44  | 0.0    | 0.0          | PAD    | OP        |        |      |
|                                          | Q0029-21-00                                       |              | 7 1045       | MEA27-OUT  | 11/16/2020   | 11/16/2020 | 3       | 3036.10 | 3036.10  | 0.0    | 0.0          | PAD    | OP        |        | 0    |
|                                          | Q0029-21-00 Clear Filter                          | Close        | 2 1041       | MEA27-OUT  |              | 5/4/2021   |         | 0.00    | 688.71   | 0.0    | 688.7        | None   | . OP      |        | 0    |
|                                          | Q0029-21-00                                       |              | 4 NSS        | MEA27-OUT  | 3/2/2021     | 3/0/2021   |         | 168.47  | 168.47   | 0.0    | 0.0          | PAD    | OP        |        |      |
|                                          | Q0029-21-00                                       | 77053        | 96 N11       | MEA27-OUT  | 1/5/2021     | 1/5/2021   |         | 686.00  | 606.00   | 0.0    | 0.0          | PAID   | OP        |        | 0    |
|                                          | Q0029-21-00                                       | 2387         | 64 NII       | MSA37-OUT  | 2/24/2021    | 3/24/2021  |         | 508.25  | 355.50   | 152.7  | 0.0          | PAD    | OP        |        |      |
|                                          | Q0129-21-01                                       | 2609         | 69 N11       | MEA27-OUT  | 2/1/3021     | 3/1/3021   |         | 105.55  | 105.57   | 0.0    | 0.00         | PAD    | OP        |        |      |
| Master Tables                            | Q0129-31-00                                       | 14539385     | 29 N13       | MEA27-OUT  | 6/2/2021     | 6/2/2821   | 2       | 2494.57 | 2494.5   | 0.0    | 0.0          | PAD    | OP        |        | 0    |
| Interface                                | Q0029-21-00                                       | 72635        | 136 N23      | MEA27-OUT  | 3/18/2021    | 3/18/2021  |         | 660.32  | 4960.33  | 0.0    | 0.0          | PAID   | . OP      |        |      |
| Billion Management                       | Q0129-21-00                                       | 69270        | 65 N11       | MEA27-OUT  | - \$/27/2021 | 5/27/2021  |         | 258.60  | 298.66   | 0.0    | 0.0          | PAD    | _ OP      |        |      |
|                                          | Q0129-21-00                                       | 15127814     | 65 N11       | MEA27-OUT  | 5/7/2021     | 5/7/2021   |         | 0.00    | 6595.34  | 0.0    | 4395.5       | None   | OP        |        |      |
| Patients                                 | Q0128-21-00                                       | 9000000000   | 19 111       | MEA27-OUT  | 3/22/2021    | 3/22/2025  | -       | 441,50  | 441.62   | 0.0    | 0.0          | PAD    | OP        |        |      |
| Account Management                       |                                                   |              |              | Deces of a |              |            |         |         |          |        |              |        |           |        |      |
| Ledger Posting                           | * 💽 (LOR) = MSA27-OUT                             | And (CONT    | ICL_JUMERI O |            |              |            |         |         |          |        |              |        |           | 10     | Film |

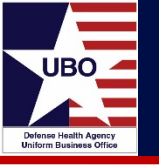

- Click the "Report" button
- Select export and choose "Text File"

| A 101 V 114 4  | n au (n) h h1             | <b>1</b>              |                 |         |        |           |         |         |        |              |      |            |             |           |        |           |            |            |        |     |
|----------------|---------------------------|-----------------------|-----------------|---------|--------|-----------|---------|---------|--------|--------------|------|------------|-------------|-----------|--------|-----------|------------|------------|--------|-----|
| Mena           | < Report                  | rt Citteria           |                 |         |        |           |         |         |        |              |      |            |             |           |        |           |            |            |        |     |
| avorites<br>   | Preview<br>File View Back | iground<br>🔒 R 🗖 🖸    | - <b>W</b> a a  | . 300 * | Ne •   | e,   I    | 4 4     | ь н     | 80     | -<br>• • • • | 0    | × .        | V<br>R      | pot       |        |           |            |            |        |     |
|                |                           | For Official Use Only |                 |         | 8      | ABACUS    | 5       |         |        |              |      | HTML File  |             |           |        |           |            |            |        | - 1 |
|                |                           |                       |                 |         |        |           |         |         |        | 3452<br>SAI  | 11   | MHT File   | CTAL_BILLED | PAYMENTS  | 403/WO | REMAINING | RESOLUTION | ACCOUNT_T. | EO8_JD |     |
| laster Tables  |                           |                       |                 |         | LOB    | Billing R | eport   |         |        |              |      | RTF File   | 380.50      | 380.50    | 0.00   | 0.00      | PAID       | OP         |        | 0   |
| H-Ca Bling     |                           | NUL NULST NAMET A     | ATTENT It Cater | 1.05    | BL DAT | DOS 1     | TAL BOL | AVMENTA | 01/200 | MAININGOLL   | -    | DOCX File  | 0.00        | 0.00      | 0.00   | 0.00      | None .     | OP         |        | 0   |
| Billing Codes  |                           | 00029-                | 778838 A12      | MSA27   | 12/18/ | 12/18/    | 380.50  | 380.50  | 0.00   | 0.00 PAID    | 1    | XLS File   | 0.00        | 4703.97   | 0.00   | -4703.97  | None       | OP .       |        | 0   |
| B- C Insurance | 6                         | 01/28-                | 618015 AD1      | MCA.77  | 2/0/26 | 249/20    | 0.00    | 0.00    | 0.00   | 0.01 None    | -    | XLSX File  | 258.60      | 258.60    | 0.00   | 0.00      | PAID .     | OP         |        | 0   |
| B- Other       | E                         | 20023                 | 013013 431      | manur   | 3/3/20 | 213/20    | 0.00    | 0.00    | 0.00   | allow Home   |      |            | 0.00        | 319.80    | 0.00   | -319.80   | None       | OP         |        | 0   |
| B - Recovery   |                           | 500% <del>8</del> -   | 700939 A31      | MSA27   | 4/23/2 | 4/23/2    | 0.00    | 4703.9  | 0.00   | -4713. 12    | - 14 | Text Elle  | 310.28      | 330.28    | 0.00   | 0.00      | PAID       | OP         |        | 0   |
|                |                           | Q0029-                | 628671 A31      | MSA27   | 2/24/2 | 2/24/2    | 258.60  | 258.60  | 0.00   | 0.00         | 4    | Test rice  | 2258.78     | 2258.78   | 0.00   | 0.00      | PAID .     | OP         |        | 0   |
|                |                           | Q8629-                | 347050 A43      | MSA27   | 5/20/2 | 5/21/2    | 0.00    | 319.80  | 0.00   | -319.8 None  | - L. | Image File | 114.40      | 114.40    | 0.00   | 0.00      | PAID       | OP .       |        | 0   |
|                |                           | Q0029-                | 639574 A43      | MSA27   | 2/25/2 | 2/25/2    | 310.28  | 310.28  | 0.00   | 0.00 PAID    | OP   |            | 5593.96     | \$\$93.96 | 0.00   | 0.00      | PAID       | OP         |        | 0   |
|                |                           |                       |                 |         |        |           |         |         |        |              |      |            |             |           |        |           |            |            |        |     |

- A box will pop up with "Text Separator," place the "^" in the file and save to your computer or shared drive
- Send the text files to the identified POC
  - Ensure the file is encrypted as it contains Patient Name
- To review your own data, you can convert the file to Excel

| TEXT EXport opt  |                 | ^ |
|------------------|-----------------|---|
| Encoding:        | Windows-1252    | - |
| Text export mode | Text            |   |
| Text separator:  | ^               |   |
| Quote strings    | with separators |   |

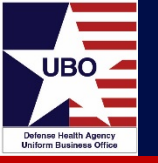

- Non-billable encounters require additional steps if in LOB MSA35 VA RS or MSA 36 VA Non-RS
  - Simply changing the resolution to non-Billable does not remove them from the reports and the encounters will show up as "Hidden AR"
  - This requires a review for every MTF with or without a VA MOU
- To generate reports to identify if there are records:
  - Open Claims by LOB
  - LOB Billing Report DD7

Questions

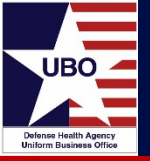

# **Questions?**

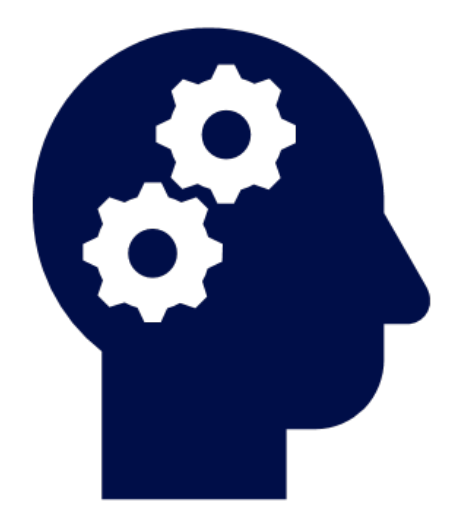